## राजस्थान सरकार ग्रामीण विकास एवं पंचायती राज विभाग (अनुभाग-3)

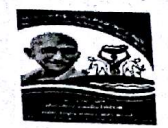

जयपुर, दिनांक : 815118

क्रमांक एफ 4(21)ग्रावि / नरेगा / एमआईएस / 56223 जिला कलेक्टर एवं जिला कार्यकम समन्वयक महात्मा गांधी नरेगा. समस्त राजस्थान।

> विषयः--नरेगा सॉफ्ट के लॉगिन आईडी एवं पासवर्ड create किए जाने के संबंध में दिशा निर्देश।

महोदय.

उपरोक्त विषयान्तर्गत लेख है कि योजनान्तर्गत कार्यरत संविदा कार्मिकों की हडताल के कारण कार्यक्रम अधिकारी एवं ग्राम पंचायत लोगिन से किसी भी प्रकार की एन्ट्री एवं मस्टररोल जनरेट किया जाना संभव नही हो पा रहा है क्योकि नरेगा सॉफ्ट पर युजर वार आईडी एवं पासवर्ड जनरेट किये हुए है। इस कारण श्रमिकों को समय पर रोजगार उपलब्ध करवाने में समस्या हो रही है।

अतः नयी आईडी एवं पासवर्ड जनरेट करने हेतु संलग्न mannual के अनुसार कार्यवाही की जावे। आईडी एवं पासवर्ड create करने के पश्चात विकास अधिकारी की यह जिम्मेदारी होगी कि वह संविदा कार्मिकों की हडताल समाप्त होने तक इसे अपने तक ही सीमित रखे।

उक्तानुसार कार्यवाही करवाया जाना सुनिश्चित किया जावें।

(राजेन्द्र सिंह कैन) परि.निदे. एवं संयुक्त शासन सचिव, ईजीएस

प्रतिलिपि निम्न को सूचनार्थ एवं आवश्यक कार्यवाही हेतु प्रेषित है :--1 निजी सचिव, प्रमुख शासन सचिव, ग्रावि एवं पंरावि।

- 2 निजी सचिव, आयुक्त, ईजीएस।
- अतिरिक्त जिला कार्यकम समन्वयक एवं मुख्य कार्यकारी अधिकारी, जिला परिषद 3 समस्त राजस्थान।

अधिशाषी अभियन्ता,

Scanned by CamScanner

## User manual for Staff Registration, Verification of Staff, Assigning of Role, login for Block users in NREGASoft

### 1. **Registration of login users:**

In NREGASoft, now it is mandatory to register login users of Gram Panchayats, Block Panchayats, Zilla Panchayats, Program Officers, Blocks Administrator, District Program Coordinator (DPC), DPC Administrator, Implementing Agencies, State Login Users and State DBA using 'Staff Registration' module.

The Staff registration form captures the information about the staff such as his/her Designation, Name, Email ID, and mobile number, Aadhaar number, Name as per Aadhaar. Email-id is option for GP level Staff. Aadhaar information is optional. Details of Staff should be uniquely registered with one mobile number only. Same Staff should not be registered with different mobile nos.

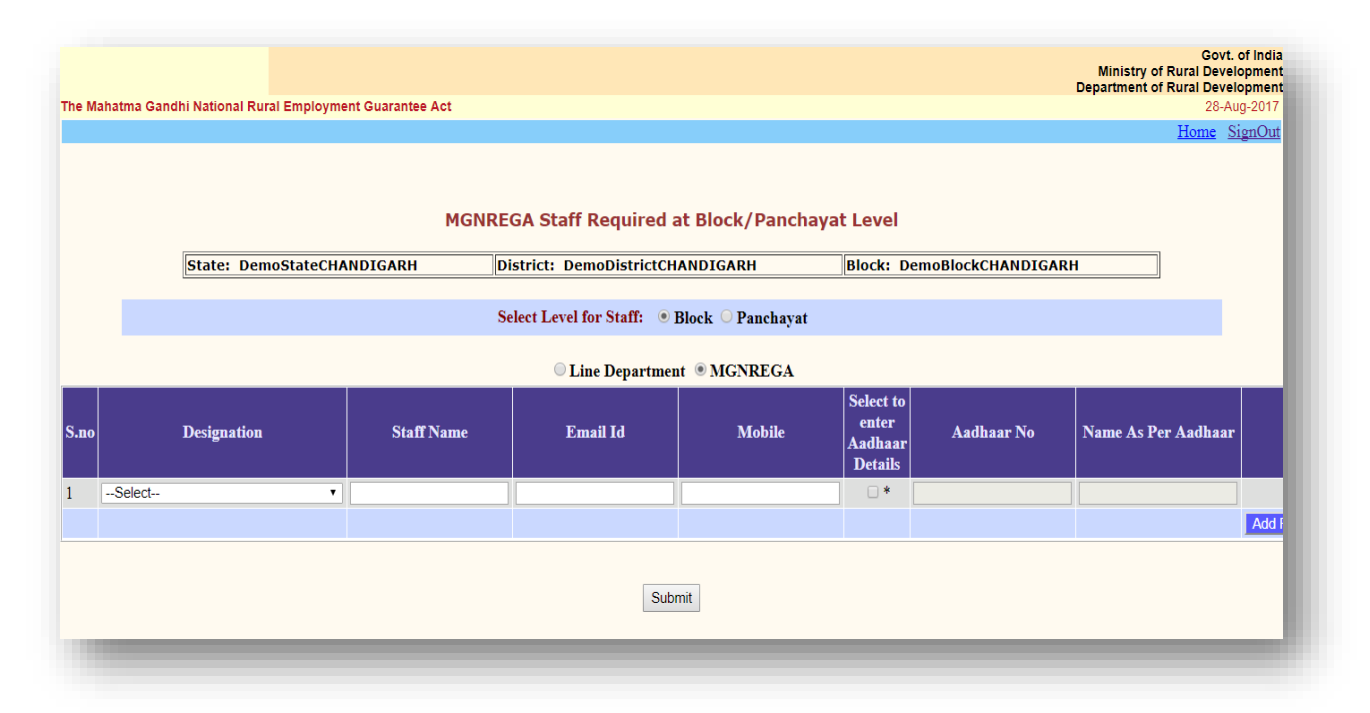

### 2. Verification of Registered Staff either by State DBA and DPC Login.

All staffs registered through **Step 1** Mentioned above in this manual needs to be verified either from State DBA or DPC login. Please select level i.e. State, District, Block or Panchayat. On selection of level, system will display all staff registered but not verified. If details like Name, Designation, Mobile Number and location of staff are correct then please click on checkbox to verify its details.

Verification of Staff Registered at State Level

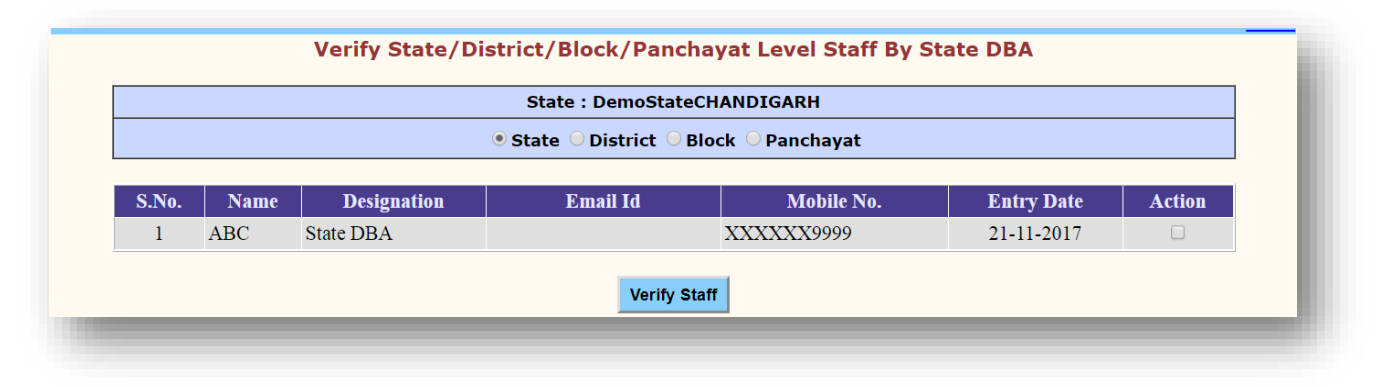

# Verification of Staff Registered at District Level

|       |      |              | State : DemoStateCH      | ANDIGARH       |            |        |
|-------|------|--------------|--------------------------|----------------|------------|--------|
|       |      |              | State 🖲 District 🔵 Blo   | ck 💛 Panchayat |            |        |
|       |      |              | District : DemoDistrictC | HANDIGAR 🔻     |            |        |
|       |      |              |                          |                |            |        |
| 5.No. | Name | Designation  | Email Id                 | Mobile No.     | Entry Date | Action |
| 1     | test | Ombudsperson |                          | XXXXXX3216     | 15-11-2017 |        |

### Verification of Staff Registered at Block Level

|       |                | ○ State ○                      | District   Block  Panchayat |                              |                              |                            |
|-------|----------------|--------------------------------|-----------------------------|------------------------------|------------------------------|----------------------------|
|       | Dist           | rict : DemoDistrictCHANDIGAI V |                             | Block : DemoBlockCHANDIGAR V | ]                            |                            |
| S No. | Name           | Designation                    | Email Id                    | Mahile No                    | Entry Date                   | Action                     |
| 1     | Radha          | Assistant Program Officer      | Linki Ki                    | XXXXXX5566                   | 24-09-2014                   |                            |
| 2     | ABC            | Programme Officer              |                             | XXXXXX8888                   | 30-10-2014                   |                            |
| 3     | ABCD           | Junior Engineer                |                             | XXXXXX1111                   | 26-06-2015                   |                            |
| 4     | abc            | Technical Assistant            |                             | XXXXXX4444                   | 27-08-2015                   |                            |
| 5     | vikrant        | MIS operator                   |                             | XXXXXX2995                   | 12-08-2016                   |                            |
| 6     | KUNDAN PANDIT  | Block Development Officer      |                             | XXXXXX6505                   | 22-09-2016                   |                            |
| 7     | Ratnaiit Reang | Barefoot Technician(BFT)       |                             | XXXXXX5555                   | 07-10-2016                   |                            |
| 8     | Irfan          | Block Development Officer      |                             | XXXXXX9137                   | 25-10-2016                   |                            |
| 9     | BFT TEST       | Barefoot Technician(BFT)       |                             | XXXXXX4767                   | 26-10-2016                   |                            |
| 10    | SHAILESH       | Programme Officer              |                             | XXXXXX7890                   | 19-01-2017                   |                            |
| 11    | ASHISH KUMAR   | Technical Assistant            |                             | XXXXXX9685                   | 30-01-2017                   |                            |
| 12    | ASHISH KUMAR   | Technical Assistant            |                             | XXXXXX7448                   | 30-01-2017                   |                            |
| 13    | MAHESH PRASAD  | Technical Assistant            |                             | XXXXXX6842                   | 30-01-2017                   |                            |
| 14    | verma          | Technical Assistant            |                             | XXXXXX4564                   | 30-01-2017                   |                            |
| 15    | Parteek singla | Assistant Engineer             |                             | XXXXXXX0001                  | 22-08-2017                   |                            |
| 16    | Parteek singla | Assistant Engineer             |                             | XXXXXX7711                   | 22-08-2017                   |                            |
| 17    | Shrinivas      | Data Entry Operator            |                             | XXXXXX8888                   | 01-09-2017                   |                            |
| 18    | Ajay Singh     | Account Assistant              |                             | XXXXXX8888                   | 01-09-2017                   |                            |
| 19    | nikita         | Assistant Program Officer      |                             | XXXXXX7237                   | 04-09-2017                   |                            |
| 20    | JITENDRA KUMAR | Account Assistant              |                             | XXXXXX7890                   | 06-10-2017                   |                            |
| 21    | JITENDRA KUMAR | Account Assistant              |                             | XXXXXXX1470                  | 06-10-2017                   |                            |
| 22    | JITENDRA KUMAR | Account Assistant              |                             | XXXXXX1445 ctivate           | \//06-10-2017/C              |                            |
| 23    | Rajesh         | Data Entry Operator            |                             | XXXXXX5214                   | 21-10-2017                   |                            |
| 24    | aaaa           | Junior Engineer                |                             | XXXXXX91910 to PC se         | ettin <b>96.1102017</b> tiva | te Window <mark>s</mark> . |
|       |                |                                | Verify Staff                |                              |                              |                            |

# Verification of Staff Registered at Panchayat Level

|        |                        |                       | state : Demos      | GLECHANDIGARH        |                     |                 |        |
|--------|------------------------|-----------------------|--------------------|----------------------|---------------------|-----------------|--------|
|        |                        |                       | ○ State ○ District | Block      Panchayat |                     |                 |        |
| 1      | District : DemoDistric | tCHANDIGAF V          | Block : DemoBloc   | kCHANDIGARI 🔻        | Panchayat : DemoPan | chayatCHANDI( 🔻 |        |
| No.    | Name                   | Desis                 | gnation            | Email Id             | Mobile No.          | Entry Date      | Action |
| 1 hite | eshest                 | Technical Assistant   |                    |                      | XXXXXX3210          | 30-10-2014      |        |
| 2 sam  | itosh                  | Data Entry Operator   |                    |                      | XXXXXX3333          | 20-05-2015      |        |
| 3 De   | bojit                  | Gram Rozgar Sahayak   |                    |                      | XXXXXX5555          | 27-08-2015      |        |
| 4 Tes  | st                     | Computer Assistant    |                    |                      | XXXXXX5555          | 04-08-2016      |        |
| 5 Tes  | st                     | Gram Rozgar Sahayak   |                    |                      | XXXXXX3366          | 04-08-2016      |        |
| 6 xyz  | z                      | Data Entry Operator   |                    |                      | XXXXXX3211          | 12-01-2017      |        |
| 7 abo  | 2                      | Computer Assistant    |                    |                      | XXXXXX9898          | 12-01-2017      |        |
| 8 Hin  | manshu BL              | Account Assistant     |                    |                      | XXXXXXX0003         | 28-06-2017      |        |
| 9 Hin  | manshu pl              | Junior Engineer       |                    |                      | XXXXXX0004          | 28-06-2017      |        |
| 10 Ra  | m suraj                | Gram Rozgar Sewak     |                    |                      | XXXXXX3562          | 19-08-2017      |        |
|        | veen Kumar M C         | Gram Panchayat Techni | cal Assistant      |                      | XXXXXX0333          | 31-10-2017      |        |

### 3. Assigning role to registered staff:

Once registration is completed, the registered staff details will be available to immediate next higher level login for assigning roles to these registered staffs. Like:

Who and how the role assign task will be done

### 1. DPC Administrator

### To assignroleas'Administrator at Programme Officer' to staff at Block level.

DPC Administrator may access nrega.nic.in->District/Block Coordinator

| Programme Officer                                                                              |
|------------------------------------------------------------------------------------------------|
| PO Administrator                                                                               |
| Block Administrator                                                                            |
| District Programme Coordinator                                                                 |
| DPC Administrator                                                                              |
| Generate FTO for PO Level                                                                      |
| Authorize WageList By Accountant                                                               |
| <ul> <li>Send WageList To Bank/PostOffice By PO</li> <li>Generate FTO for DPC Level</li> </ul> |
| Authorize WageList By Accountant                                                               |
| Send WageList To Bank/PostOffice By PO                                                         |
|                                                                                                |

Click the 'DPC Administrator' link. On clicking of the link, the following login screen will be displayed:

|                  | ODICIU                | neius are manuatory |  |
|------------------|-----------------------|---------------------|--|
| State :          | ODISHA                |                     |  |
| Financial year : | Select Financial Year | 7                   |  |
| District :       | Select District       | •                   |  |
|                  |                       |                     |  |
| User ID :        | User ID               |                     |  |
| <b>D</b>         | Password              |                     |  |
| Password :       | (Password is case ser | sitive)             |  |
| Forgot User ID   |                       | Forgot Password     |  |
|                  | Login Borg            |                     |  |
|                  | Login Kese            | <b>.</b>            |  |
|                  |                       |                     |  |

1. Now, DPC Administrator can select Financial Year, District and enter User-Id and password received through SMS and Click 'Login'. After successful login, the following screen would be displayed

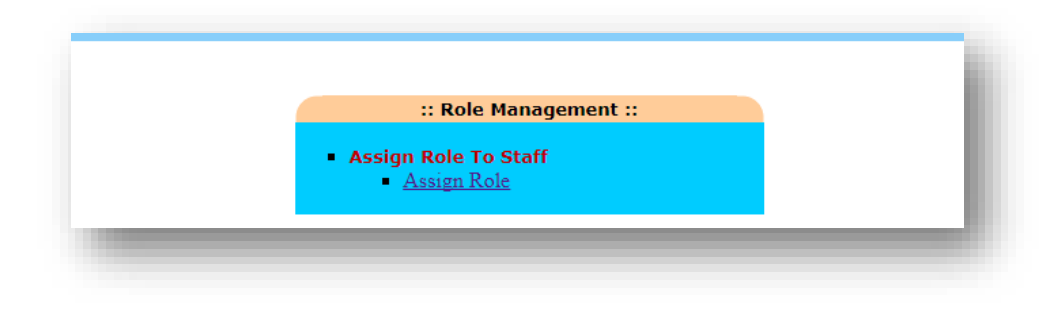

On clicking the link 'Assign Role', the following screen will be displayed:

On clicking of the 'Block Level' option, the following roles can be assigned:

|     |               |                                     |             | Assign Role to                                                      | o Staff                                 |           |                    |        |                  |
|-----|---------------|-------------------------------------|-------------|---------------------------------------------------------------------|-----------------------------------------|-----------|--------------------|--------|------------------|
|     |               | <ul> <li>District I</li> </ul>      | evel 🖲 Bi   | lock Level                                                          |                                         |           |                    |        |                  |
|     |               | Select B                            | lock Dem    | oBlockCHANDIGARH •                                                  | ]                                       |           |                    |        |                  |
| .No |               | Role                                | Role Le     | evel                                                                | Functionay Name                         |           | Staff              |        | Select           |
|     | Administrato  | r at Programme officer              | BP          | Select                                                              |                                         | •         | •                  |        |                  |
|     |               |                                     |             |                                                                     |                                         |           |                    |        |                  |
|     |               |                                     |             | SUBMIT<br>Already Assign                                            | ed Role                                 |           |                    |        |                  |
|     | S.no          | Roll                                | Level       | SUBMIT<br>Already Assigne<br>Functionary Name                       | ed Role<br>staff Name                   | Mobile No | Role Code          | Status | Send             |
|     | S.no<br>1 FTO | Roll<br>First Signatory at PO Level | Level<br>BP | SUBMIT<br>Already Assigne<br>Functionary Name<br>Assistant Engineer | ed Role<br>staff Name<br>Parteek singla | Mobile No | Role Code<br>POACC | Status | Send<br>password |

# To assign a Role of 'Administrator at Programme Officer' at Block level (Block Administrator)to a Staff:

Click the option 'Block Level'. To assign role of Block Administrator, Select the row having the Role as 'Administrator at Programme Officer' (S. No. 1) and select 'Functionary name' (Designation) and all the staffs corresponding to selected designation will be displayed. Select the Staff to whom the 'Administrator at Programme Officer' roleis to be assigned. And click 'Check box' and then click 'Submit' button.

On clicking 'Submit' button, the selected Staff details would be displayed in the bottom grid and click 'Password' to send the new user-id and password through SMS to the staff's mobile number registered in NREGASoft.**Before clicking 'Allow Pop-up Blocker' should be enabled.** 

# 2. Block Administrator

As anystaff has assigned role as Administrator at Programme Officer(Block Administrator),

Administrator at Programme Officermay access nrega.nic.in->District/Block Coordinator->Block Administrator

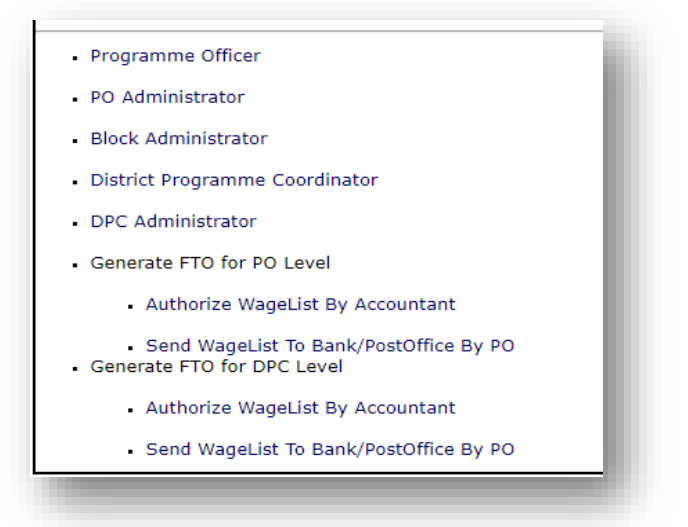

-> Select State -> the following login screen will be displayed:

| State :          | DomoState CHANDIG                  |                 |  |
|------------------|------------------------------------|-----------------|--|
| Financial year : | Select Financial Year              | •               |  |
| District :       | Select District                    | •               |  |
| Block :          | Select Block                       | •               |  |
| User ID :        | User ID                            |                 |  |
| Password :       | Password<br>(Password is case sens | itive)          |  |
| Forgot User ID   |                                    | Forgot Password |  |
|                  | Login Reset                        |                 |  |
|                  |                                    |                 |  |

2. Block Administrator can select Financial Year, District, Block and enter User-Id and password received through SMS and Click 'Login'. After successful login, the following screen would be displayed

| strator |                                                                                                    |  |
|---------|----------------------------------------------------------------------------------------------------|--|
|         | :: Role Management ::                                                                                    |  |
|         | Assign Role To Staff     Assign Role [Delete]     Barefoot Technician Staff Verified by <u>Moderator</u> |  |
|         |                                                                                                    |  |

On clicking the link 'Assign Role', the following screen will be displayed:

## Block Administrator may assign role to PO/Block/GP Staff.

On clicking of the 'PO/Block Level' option, the following roles can be assigned:

|      |         |                                                |            | Ass<br>PC | <b>ign Role to Staff</b><br>D Level ◎ GP Level |                |           |       |        |        |          |  |
|------|---------|------------------------------------------------|------------|-----------|------------------------------------------------|----------------|-----------|-------|--------|--------|----------|--|
| S.No |         | Role                                           | Role Level |           | Functio                                        | nay Name       |           | Staff |        |        | Select   |  |
|      | FTO Fi  | rst Signatory at Joint PO Level                | BP         | S         | elect                                          | ۲              |           | ۲     |        |        |          |  |
|      | Data En | try Opereator at Block Panchayat               | BP         | S         | ielect                                         | ۲              |           | ۲     |        |        |          |  |
|      | FTO Se  | cond Signatory at Joint PO Level               | BP         | S         | elect                                          | ۲              |           | ۲     |        |        |          |  |
|      | FTO Fi  | rst Signatory at PO Level                      | BP         | S         | elect                                          | ۲              |           | •     |        |        |          |  |
|      | Adminis | strator at Programme officer                   | BP         | S         | elect                                          | •              |           | ۲     |        |        |          |  |
|      | Program | n Officer Login User                           | BP         | S         | elect                                          | •              |           | ۲     |        |        |          |  |
|      | FTO Se  | cond Signatory at PO Level                     | BP         | S         | ielect                                         | •              |           | ۲     |        |        |          |  |
|      | _       |                                                |            | Alre      | SUBMIT<br>eady Assigned Role                   |                |           |       |        |        | 1        |  |
|      | S.no    | Roll                                           | L          | evel      | Functionary Name                               | staff Name     | Mobile No | Role  | • Code | Status | Send     |  |
|      | 1       | FTO First Signatory at PO Level                | В          | Р         | Assistant Engineer                             | Parteek singla |           | POA   | CC     |        | password |  |
|      | 2       | Administrator at Programme officer             | В          | Р         | Junior Engineer                                | rkkk           |           | POD   | BA     |        | password |  |
|      | 3       | Gram Panchayat Level Technical Staff for Measu | rement G   | Р         | Computer Assistant                             | Test           |           | GPM   | в      |        | password |  |

### To assign a Role of 'Program Officer Login user' (Program Officer)to a Staff:

Click the option 'PO Level'. To assign role of Programme Officer, select the row having the Role as 'Program Officer Login user' (S.No. 6) and select 'Functionary name' (Designation) and all the staffs corresponding to selected designation will be displayed. Select the Staff to whom the 'Program Officer Login user' is to be assigned. And click 'Check box' and then click 'Submit' button.

On clicking 'Submit' button, the selected Staff details would be displayed in the bottom grid and click 'Password' to send the new user-id and password through SMS to the staff's mobile number registered in NREGASoft. **Before clicking 'Allow Pop-up Blocker' should be enabled.** 

#### To assign a Role of 'Data Entry Operator at Block Panchayat 'to a Staff:

Click the option 'PO Level'. To assign role of Data Entry Operator at Block Panchayat Level, select the row having the Role as 'of Data Entry Operator at Block Panchayat' (S.No. 2) and select 'Functionary name' (Designation) and all the staffs corresponding to selected designation will be displayed. Select the Staff to whom the 'Program Officer Login user' is to be assigned. And click 'Check box' and then click 'Submit' button.

On clicking 'Submit' button, the selected Staff details would be displayed in the bottom grid and click 'Password' to send the new user-id and password through SMS to the staff's mobile number registered in NREGASoft. **Before clicking 'Allow Pop-up Blocker' should be enabled.** 

On clicking of the 'GP Level' option, the following roles can be assigned:

|      |         |                                                | Assi<br>PO     | gn Role to Staff<br>Level ◎ GP Level            |                |           |           |        |          |
|------|---------|------------------------------------------------|----------------|-------------------------------------------------|----------------|-----------|-----------|--------|----------|
| S.No |         | Role                                           | Role Leve      | el Fu                                           | nctionay Name  |           | Staff     |        | Select   |
|      | FTO Fi  | rst Signatory at Gram Panchayat                | GP             | Select                                          |                | ۲         | •         |        |          |
|      | Data En | try Opereator at Gram Panchayat                | GP             | Select                                          |                | 7         | •         |        |          |
|      | Gram P  | anchayat Level Technical Staff for Measurement | GP             | Select                                          |                | •         | •         |        |          |
|      | FTO Se  | cond Signatory at Gram Panchayat               | GP             | Select                                          |                | •         | •         |        |          |
|      | S.no    | Roll                                           | Alre:<br>Level | SUBMIT<br>ady Assigned Role<br>Functionary Name | staff Name     | Mobile No | Role Code | Status | Send     |
|      | 1       | FTO First Signatory at PO Level                | BP             | Assistant Engineer                              | Parteek singla |           | POACC     |        | password |
|      |         | Administrator at Programme officer             | BP             | Junior Engineer                                 | rkkk           |           | PODBA     |        | password |
|      | 2       |                                                |                |                                                 |                |           |           |        |          |

# 3. Program Officer

As any staff who has assigned role as Programme Officer Login User,

Programme Officer may access nrega.nic.in->District/Block Coordinator->Programme Officer

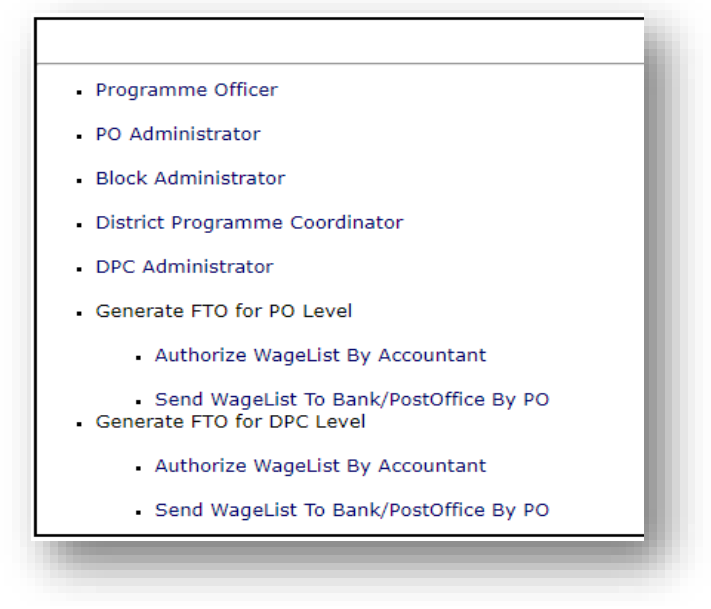

->Click 'Data Entrylink' ->Select State- > the following login screen will be displayed:

| ande : Demostate: AADJOAKA<br>nancial year : Select Financial Year •<br>Istrict : Select District •<br>Istrict : Select Block •<br>See ID : User ID<br>Password · | e: DemostateCharblockki<br>ncial year : Select Financial Year *<br>rict : Select District *<br>k: Select Block * |
|----------------------------------------------------------------------------------------------------|----------------------------------------------------------------------------------------------------|
| Istrict : Select Financial Year   Istrict : Select District   Iock : Select Block   Istrict : User ID  Istrict : Password   Istrict : Password                    | rict : Select Financial Year   rict : Select District  k: Select Block  v                                        |
| istrict : Select District • Inck : Select Block • Ser ID : User ID Password : Password                                                                            | rict : Select District   k: Select Block                                                                         |
| See ID:     User ID       Password:     Password                                                                                                    | k : Select Block 🔹                                                                                               |
| ser ID : User ID<br>Password :                                                                                                    |                                                                                                    |
| Password :                                                                                                    | ID: User ID                                                                                                    |
| (Password is case sensitive)                                                                                                    | word : Password<br>(Password is case sensitive)                                                                  |
| orgot User ID Forgot Password                                                                                                    | ot User ID Forgot Password                                                                                       |
| Login Reset                                                                                                    | Login Reset                                                                                                    |

2. Programme Officercan select Financial Year, District, Block and enter User-Id and password received through SMS and Click 'Login'. After successful login, the following screen would be displayed

| Pro Pro                                                                                                    | ogramme Officer Data En                                                                                                    | itry 🤕 🔅                                                                                                    |
|----------------------------------------------------------------------------------------------------|----------------------------------------------------------------------------------------------------|----------------------------------------------------------------------------------------------------|
| सत्यमेव जयते                                                                                                    |                                                                                                    |                                                                                                    |
| Ministry of Rural Development                                                                                                    |                                                                                                    | HÎNR HÂN HUN                                                                                                    |
| Mahatma Gandhi National R                                                                                                    | ural Employment Guarantee Act 2005                                                                                                    | Mahatma Gandhi NREGA<br>safar Sara Hasa, aces areas<br>Ministry of Brant Development. Cost of India                                                                                  |
|                                                                                                    |                                                                                                    |                                                                                                    |
| Staff Registration and Verification                                                                                                    |                                                                                                    | Bignout                                                                                                    |
| Staff Registration and Verification<br>* Kind Attention to KL, KN and TN St<br>SBI (State Bank of India) branches.Due<br>Expand All Close All eeze such                      | ates: IFSC codes of S8T (State Bank of Travancore) branches have been repla<br>to this, corresponding beneficiaries' a/c having account in S8T have been unfro<br>accounts. Kindly treat this as top priority task as wage list/FTO can be generate                                                                                                    | Equivi<br>ed with the corresponding new IFSC codes of<br>zen in NREGASOIT. Field functionaries are requested<br>t for such beneficiaries only after freezing their accourt           |
| Staff Registration and Verification<br>* Kind Attention to KL, KN and TN St<br>SBI (Stale Bank of India) branches. Due<br>Expand All Close All ecze such                     | ates: IFSC codes of SBT (State Bank of Travancore) branches have been repla<br>to this, corresponding beneficiaries' a/c having account in SBT have been unfro<br>accounts. Kindly treat this as top priority task as wage list/FTO can be generate                                                                                                    | Equat<br>Byon<br>ced with the corresponding new IFSC codes of<br>zen in NREGASoft. Field functionaries are requested<br>t for such beneficiaries only after freezing their accour    |
| Staff Registration and Verification<br>* Kind Attention to KL, KN and TN St<br>SBI (State Bank of India) branches. Due<br>Expand All Close All eeze such<br>D.1 Registration | ates: IFSC codes of SBT (State Bank of Travancore) branches have been repla<br>to this, corresponding beneficiaries: a/c having account in SBT have been unfro<br>accounts. Kindly treat this as top priority task as wage list/FTO can be generate<br>D.13 Payment of Anticipated<br>Expenditure for previous and                                                 | Led with the corresponding new IFSC codes of<br>zen in NREGASoft. Field functionaries are requested<br>tor such beneficiaries only after freezing their accour                       |
| Staff Registration and Verification Kind Attention to KL, KN and TN St SSI (State Banches Due Expand All Close All ccose All ccose All D.1 Registration D.2 Works            | ates: IFSC codes of SBT (State Bank of Travancore) branches have been repla         to this, corresponding beneficiaries' a/c having account in SBT have been unfro         accounts. Kindly treat this as top priority task as wage list/FTO can be generate         D 13 Payment of Anticipated         Expenditure for previous and current FY         D 26 Mut | Led with the corresponding new IFSC codes of<br>zen in NREGASoft. Field functionaries are requested<br>to r such beneficiaries only after freezing their accour<br>npensation System |

# 4. Data Entry Operator at Block Level

As any staff who has assigned role as 'Data Entry Operator at Block Level',

**DEO at Block Level**access nrega.nic.in->Panchayats GP/PS/ZP/Block Coordinator->Panchayat Samiti/Block Panchayat/Mandal ->Click 'Data Entry link' -> Select State- > the following login screen will be displayed:

|                  | * fields are mandatory               |                 |  |
|------------------|--------------------------------------|-----------------|--|
| State :          | DemoStateCHANDIGA                    | RH              |  |
| Financial year : | Select Financial Year                | •               |  |
| District :       | Select District                      | •               |  |
| Block :          | Select Block                         | •               |  |
| User ID :        | User ID                              |                 |  |
| Password :       | Password<br>(Password is case sensit | tive)           |  |
| Forgot User ID   |                                      | Forgot Password |  |
|                  | Login Reset                          |                 |  |

2. **DEO at Block Level**can select Financial Year, District, Block and enter User-Id and password received through SMS and Click 'Login'. After successful login, the following screen would be displayed

|                                                                                                   | Level Data Entry                                                                                                    | E AR                                        |
|---------------------------------------------------------------------------------------------------|----------------------------------------------------------------------------------------------------|---------------------------------------------|
| रात्यमेव जयत<br>Ainistry of Rural Development                                                     | 4                                                                                                    |                                             |
| overnment of India                                                                                |                                                                                                    | uctive infall alive<br>Nohotmo Gondhi NREGA |
|                                                                                                   | Wea                                                                                                    | ry of Rural Development, Govt, of India     |
| Expand All Close All                                                                              |                                                                                                    |                                             |
| D 1 Works                                                                                         | D.8 Capacity Building for Digital Payment NEW                                                                                |                                             |
| D.1 Works D.2 Roadside Tree Plantation                                                            | D.8 Capacity Building for Digital Payment NEW<br>D.9 Wagelist                                                                |                                             |
| D.1 Works D.2 Roadside Tree Plantation D.3 Musteroll                                              | D.8 Capacity Building for Digital Payment NEW D.9 Wagelist D.10 Semiskilled/Skilled Worker                                   |                                             |
| D 1 Works D 2 Roadside Tree Plantation D 3 Musteroll D 4 Muster roll for Earlier to Previous Year | D.8 Capacity Building for Digital Payment NEW<br>D.9 Wagelist<br>D.10 Semiskilled/Skilled Worker<br>D.11 Administrative List |                                             |

# How the role will assign to functionary in NREGASoft

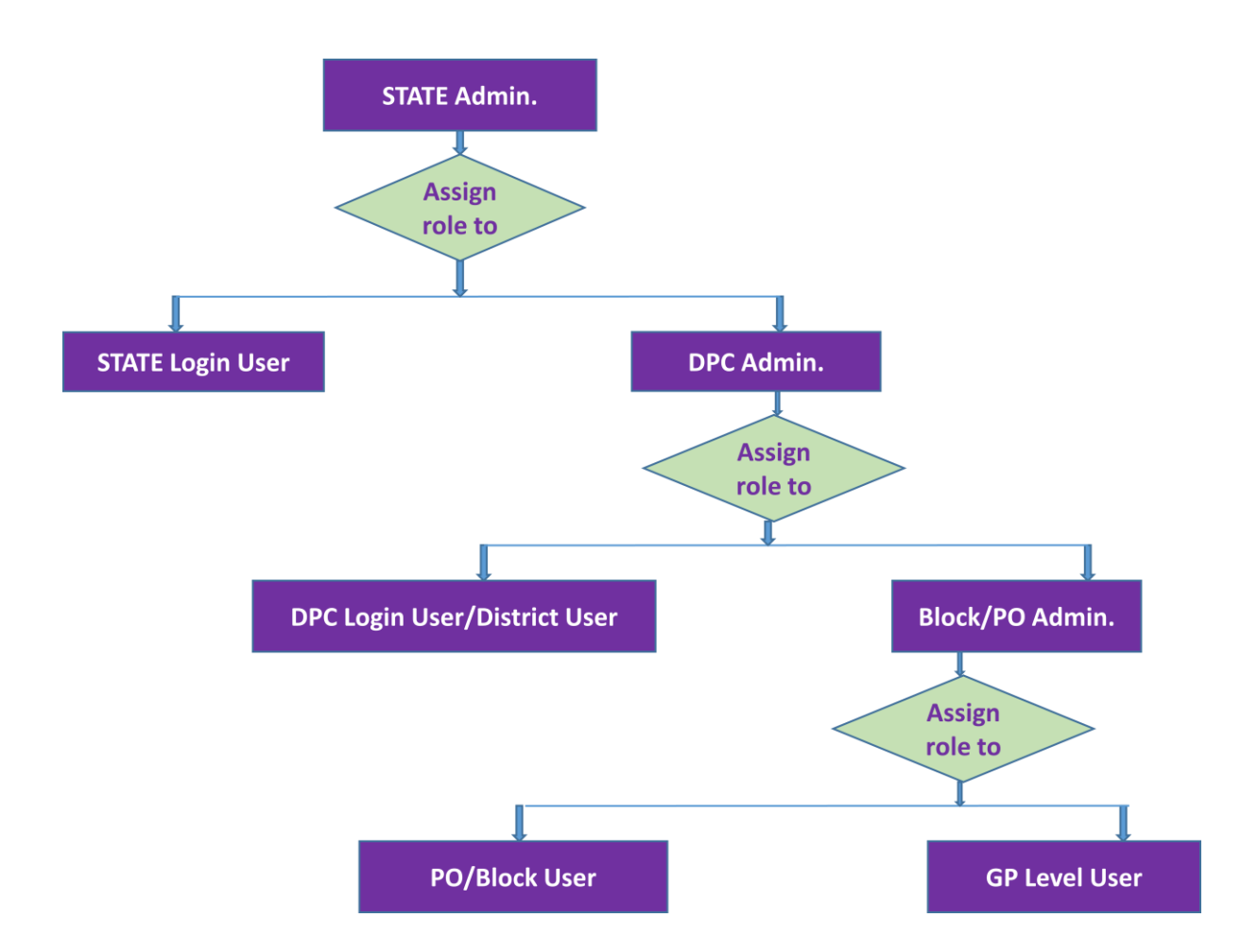

### Matrix presentation for role assigning

| User            | For which level of Staff can be assigned roleby User                                                                                          |                                                                                                    |  |
|-----------------|----------------------------------------------------------------------------------------------------|----------------------------------------------------------------------------------------------------|--|
| State Admin.    | State level Staff<br>State Admin.,State Login User, First Signatory,<br>Second Signatory                                                      | <b>District Staff</b><br>District Admin.                                                                |  |
| DPC Admin.      | <b>District User</b><br>District Admin., District Login User, First<br>Signatory, Second Signatory, Data Entry<br>Operator at District Level. | Block User<br>PO/Block Admin                                                                            |  |
| Block/PO Admin. | Block User<br>PO/Block Admin., Program Officer, First<br>Signatory, Second Signatory, Data Entry<br>Operator at Block Level.                  | <b>Gram Panchayat</b><br>Data Entry Operator at Gram<br>Panchayat, First Signatory, Second<br>Signatory |  |